## **Steps to <u>Select</u>** Telework Options in ATAAPS

- 1. Click the NtDiff/Haz/Oth button to expand the timecard.
- 2. Click the Add link on the Hz/Oth line for the day and Regular or Premium Type Hour for which the Teleworking code should be applied.
- 3. Select the appropriate Teleworking code from the Reason list (below the Representational codes) on the Employee Information box.
- 4. A marked check box is indicated for the day selected (the day where the Add link was clicked). Select additional check boxes if the selected Teleworking code should also be applied for those days.
- 5. Click the Reason button to accept the selection.
- 6. The Teleworking code displays in the timecard as a hyperlink on the Hz/Oth line for the days selected.
- 7. Click the Save button to save all entries.
- 8. Click the NtDiff/Haz/Oth button to collapse the timecard to the lines of labor.

## **Steps to <u>Remove</u> Telework Options in ATAAPS**

- 1. Click the hyperlink to return to the Extended Labor Attributes screen where the Teleworking code and definition are highlighted.
- 2. Then, click the Remove button to remove the code from the timecard, or click the Cancel button to return to the timecard.
- 3. Click the Save button to save all entries.
- 4. Click the NtDiff/Haz/Oth button to collapse the timecard to the lines of labor.

| Employee Inform    | nation             |               |      |        |        |    |    |           |
|--------------------|--------------------|---------------|------|--------|--------|----|----|-----------|
| Logged In As:      | REYNOLDS, KAREN    | UIC: KLRSOM   | ò    |        |        |    |    |           |
| Team:              | Financial Planning |               |      | ~      | <<     | >> |    | Team      |
| Employee:          | FLINTSTONE, FRED   |               |      |        | *      | << | >> | Employee  |
| Begin Pay Period:  | 2012-Jan-15        |               | ~    | <<     | >>     |    |    | PayPeriod |
| NtDiff/Haz/Oth: No | Concur: No         | Certified: No | Sent | t To P | ayroll | No |    |           |

| Em                                    | oloy                 | ee Hours    |           |         |      |      |     |         | // = |        |      |        |      |         |      |      |      |      |      |      |       |
|---------------------------------------|----------------------|-------------|-----------|---------|------|------|-----|---------|------|--------|------|--------|------|---------|------|------|------|------|------|------|-------|
|                                       |                      | 51 C        |           |         | Janu | uary | 15  | 16      | 17   | 18     | 19   | 20     | 21   | 22      | 23   | 24   | 25   | 26   | 27   | 28   |       |
|                                       |                      | Work Center | Job Order | Op Code | Туре | hr   | Sun | Mon     | Tue  | Wed    | Thu  | Fri    | Sat  | Sun     | Mon  | Tue  | Wed  | Thu  | Fri  | Sat  | Total |
| Г                                     | ٢                    | DBA         | 123456    |         | RG   | *    |     | 9.00    | 9.00 | 9.00   |      |        |      |         | 9.00 | 9.00 | 9.00 | 8.00 |      |      | 62.00 |
| Г                                     | ۲                    | DBA         | 123456    |         | OS   | ~    |     |         |      |        |      |        |      |         | 2.00 |      |      |      |      |      | 2.00  |
| Γ                                     | ٢                    | DBA         | 123456    |         | LA   | ~    |     |         |      |        | 9.00 | 9.00   |      |         |      |      |      |      |      |      | 18.00 |
|                                       | Scheduled Hours 0.00 |             |           |         |      |      |     |         | 9.00 | 9.00   | 9.00 | 9.00   | 0.00 | 0.00    | 9.00 | 9.00 | 9.00 | 8.00 | 0.00 | 0.00 | 80.00 |
| Reported to Scheduled Hours 0.0       |                      |             |           |         |      |      |     |         | 9.00 | 9.00   | 9.00 | 9.00   | 0.00 | 0.00    | 9.00 | 9.00 | 9.00 | 8.00 | 0.00 | 0.00 | 80.00 |
| Save DeleteRow CopyRow NtDiff/Haz/Oth |                      |             |           |         |      |      | th  | InsertR | low  | Refres | h S  | ummary | Cre  | eate LU |      |      |      |      |      |      |       |

н

Click the NtDiff/Haz/Oth button to expand the timecard.

| Emp             | loye                                  | e Hours     |           |          |           |      |        | 6       |        |        |       | 7    |      |        |      |          |      |      |      |      |       |
|-----------------|---------------------------------------|-------------|-----------|----------|-----------|------|--------|---------|--------|--------|-------|------|------|--------|------|----------|------|------|------|------|-------|
|                 |                                       |             |           |          | Janu      | ary  | 15     | 16      | 17     | 18     | 19    | 20   | 21   | 22     | 23   | 24       | 25   | 26   | 27   | 28   |       |
|                 |                                       | Work Center | Job Order | Op Co    | de Type   | hr   | Sun    | Mon     | Tue    | Wed    | Thu   | Fri  | Sat  | Sun    | Mon  | Tue      | Wed  | Thu  | Fri  | Sat  | Total |
| Г               | ٢                                     | DBA         | 123456    |          | RG        | ۷    |        | 9.00    | 9.00   | 9.00   |       |      |      |        | 9.00 | 9.00     | 9.00 | 8.00 |      |      | 62.00 |
|                 |                                       | Sub Acct    |           | ~        | N         | Diff |        |         |        |        |       | Г    |      |        |      |          | Г    |      |      |      | 0.00  |
| 1               |                                       | User Data   |           |          | Hz/Oth    |      |        | Add     | Add    | Add    |       |      |      |        | Add  | Add      | Add  | Add  |      |      | 1     |
|                 | 0                                     |             |           |          | FI.       | .SA  |        | Add     | Add    | Add    |       |      | 1    |        | Add  | Add      | Add  | Add  |      |      |       |
| Г               | ۲                                     | DBA         | 123456    |          | OS        | ۷    |        |         |        |        |       |      |      |        | 2.00 |          |      |      |      |      | 2.00  |
|                 |                                       | Sub Acct    |           | *        | N         | Diff |        |         |        |        |       |      |      |        |      |          |      |      |      |      | 0.00  |
|                 |                                       | User Data   |           |          | Hz/O      |      |        |         |        |        |       |      |      |        | Add  |          |      |      |      |      |       |
|                 |                                       |             |           |          | FL        | SA   |        |         |        | -      |       | 1.   |      |        | Add  |          |      |      |      |      |       |
| Г               | ۵                                     | DBA         | 123456    |          | LA        | ۷    |        |         |        |        | 9.00  | 9.00 |      |        |      |          |      |      |      |      | 18.00 |
|                 |                                       | Sub Acct    |           | ~        | 14        | Diff |        |         |        |        |       |      |      |        |      |          |      |      |      |      | 0.00  |
|                 |                                       | User Data   |           |          | hjury Nur | iber | Y      | Y       | ~      | Y      | Y     | Y    | Y    | ~      | ~    | Y        | Y    | ~    | Y    | Y    |       |
|                 |                                       |             |           |          | Hz        | Oth  |        | 1       |        |        | Add   | Add  | 0    |        | 1    | (u - 1)  |      |      |      | 4    |       |
|                 |                                       |             |           |          | FL        | SA   |        |         | an and | Sugar  | Add   | Add  | S    | 1.0000 |      | a second |      |      |      |      |       |
| Scheduled Hours |                                       |             |           |          |           | urs  | 0.00   | 9.00    | 9.00   | 9.00   | 9.00  | 9.00 | 0.00 | 0.00   | 9.00 | 9.00     | 9.00 | 8.00 | 0.00 | 0.00 | 80.08 |
|                 | Reported to Scheduled Hour            |             |           |          |           |      | 0.00   | 9.00    | 9.00   | 9.00   | 9.00  | 9.00 | 0.00 | 0.00   | 9.00 | 9.00     | 9.00 | 8.00 | 0.00 | 0.00 | 80.00 |
| Sa              | Save DeleteRow CopyRow NtDiff/Haz/Oth |             |           | NtDiff/H | z/Oth     | inse | ertRow | Refresh | Summar | y Crea | te LU |      |      |        |      |          |      |      |      |      |       |

Click the Add link on the Hz/Oth line for the day and Regular or Premium Type Hour for which the Teleworking code should be applied.

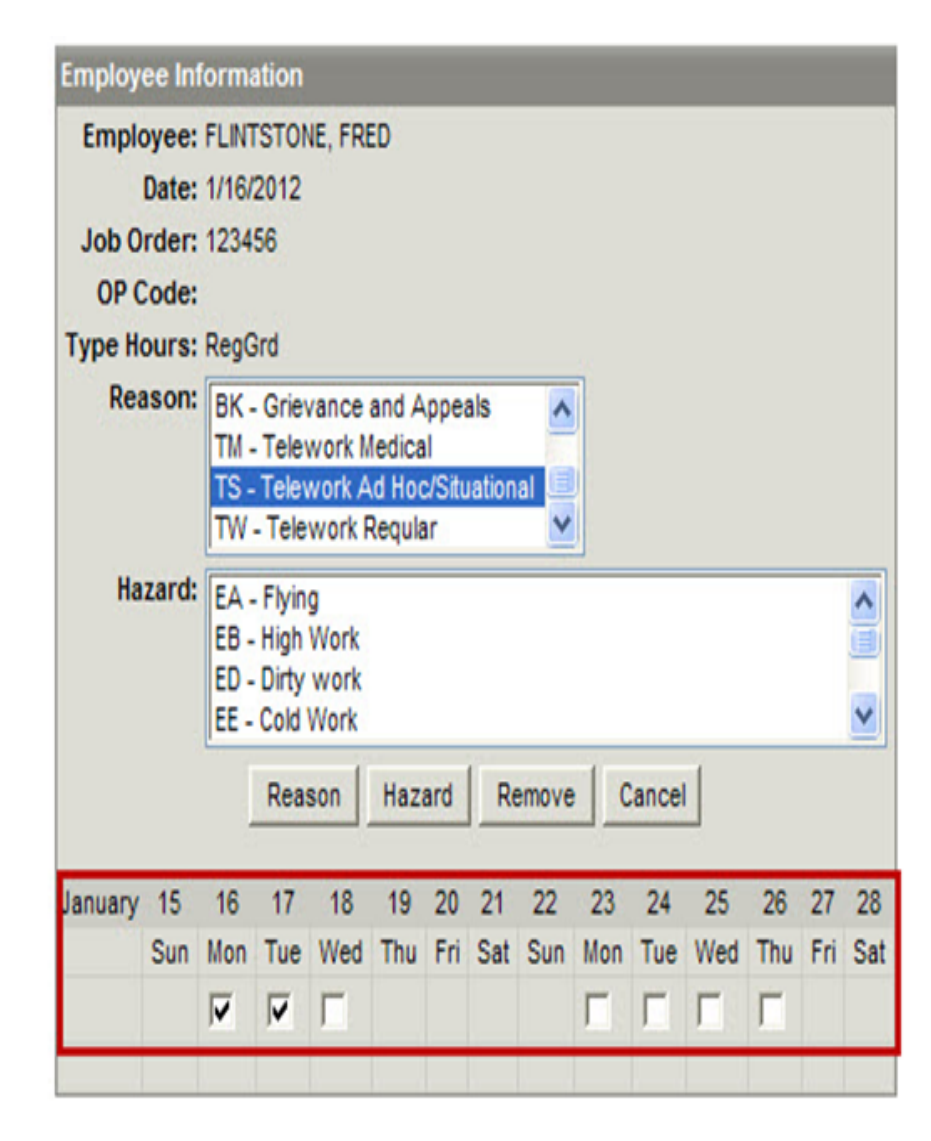

A marked check box is indicated for the day selected (the day where the Add link was clicked). Select additional check boxes if the selected Teleworking code should also be applied for those days.

| Employ                                                      | ee In | forma                        | ation                                                              |         |     |     |     |       |     |      |     |     |     |     |  |  |  |
|-------------------------------------------------------------|-------|------------------------------|--------------------------------------------------------------------|---------|-----|-----|-----|-------|-----|------|-----|-----|-----|-----|--|--|--|
| Emplo                                                       | oyee: | FLINT                        | STON                                                               | IE, FRE | ED  |     |     |       |     |      |     |     |     |     |  |  |  |
| 1-1-0                                                       | Date: | 1/16/                        | 2012                                                               |         |     |     |     |       |     |      |     |     |     |     |  |  |  |
| JOD U                                                       | raer: | 1234                         | 56                                                                 |         |     |     |     |       |     |      |     |     |     |     |  |  |  |
| OP C                                                        | ode:  |                              |                                                                    |         |     |     |     |       |     |      |     |     |     |     |  |  |  |
| Туре Но                                                     | ours: | Rego                         | Grd                                                                |         |     |     |     |       |     |      |     |     |     |     |  |  |  |
| Reason: BK - Grievance and Appeals<br>TM - Telework Medical |       |                              |                                                                    |         |     |     |     |       |     |      |     |     |     |     |  |  |  |
|                                                             |       | TS -<br>TW                   | TS - Telework Ad Hoc/Situational<br>TW - Telework Regular          |         |     |     |     |       |     |      |     |     |     |     |  |  |  |
| На                                                          | zard: | EA -<br>EB -<br>ED -<br>EE - | EA - Flying<br>EB - High Work<br>ED - Dirty work<br>EE - Cold Work |         |     |     |     |       |     |      |     |     |     |     |  |  |  |
|                                                             |       | [                            | Rea                                                                | son     | Haz | ard | R   | emove |     | ance |     |     |     |     |  |  |  |
| January                                                     | 15    | 16                           | 17                                                                 | 18      | 19  | 20  | 21  | 22    | 23  | 24   | 25  | 26  | 27  | 28  |  |  |  |
|                                                             | Sun   | Mon                          | Tue                                                                | Wed     | Thu | Fri | Sat | Sun   | Mon | Tue  | Wed | Thu | Fri | Sat |  |  |  |
|                                                             |       | •                            | ◄                                                                  | Г       |     |     |     |       | Г   | Г    | Г   | Г   |     |     |  |  |  |
| 17                                                          |       |                              |                                                                    |         |     |     |     |       |     |      |     |     |     |     |  |  |  |

Click the Reason button to accept the selection.

| Ēmp              | loye                    | e Hours     |           |              |           |        |         |         | -      | -     |      |       |      |      |      |      |         |      |           |       |
|------------------|-------------------------|-------------|-----------|--------------|-----------|--------|---------|---------|--------|-------|------|-------|------|------|------|------|---------|------|-----------|-------|
|                  |                         | avz z       | 101703    | 1000         | January   | 15     | 16      | 17      | 18     | 19    | 20   | 21    | 22   | 23   | 24   | 25   | 26      | 27   | 28        |       |
|                  | 1                       | Nork Center | Job Order | Op Code      | Type hr   | Sun    | Mon     | Tue     | Wed    | Thu   | Fri  | Şat   | Sun  | Mon  | Tue  | Wed  | Thu     | Fri  | Sat       | Total |
| Г                | ۵                       | DBA         | 123456    |              | RG 💌      |        | 9.00    | 9.00    | 9.00   |       |      |       |      | 9.00 | 9.00 | 9.00 | 8.00    |      |           | 62.00 |
|                  |                         | Sub Acct    |           | Y            | NtDiff    |        |         |         |        |       |      |       |      | -    |      |      |         |      |           | 0.00  |
| User Data        |                         |             |           | Hz/Oth       |           | TS     | TS      | Add     |        |       |      |       | Add  | Add  | Add  | Add  |         |      |           |       |
| FLSA             |                         |             |           |              |           |        | Add     | Add     | Add    | 5 54  |      |       | 4    | Add  | Add  | Add  | Add     | 6 ×  |           |       |
| Г                | 8                       | DBA         | 123456    |              | os 👻      | Γ      |         |         |        |       |      |       |      | 2.00 |      |      |         |      | Γ         | 2.00  |
|                  |                         | Sub Acct    |           | Y            | NtDiff    |        |         |         |        |       | Γ    |       |      |      |      |      |         | Γ    | Γ         | 0.00  |
| User Data Hz/Oti |                         |             |           |              | Hz/Oth    |        |         |         |        |       |      |       |      | Add  |      |      |         |      |           |       |
|                  |                         |             |           | 10           | FLSA      |        |         |         |        |       |      |       |      | Add  |      |      |         |      |           |       |
| Г                | 0                       | DBA         | 123456    |              | LA V      |        |         |         |        | 9.00  | 9.00 |       |      |      |      |      |         |      | $\square$ | 18.00 |
|                  | 100010                  | Sub Acct    |           | ¥.           | NtDiff    | Г      |         |         | Г      | -     |      | -     |      | -    | Γ    | Γ    | Г       |      | -         | 0.00  |
|                  | User Data Injury Number |             |           |              |           | Y      | Y       | Y       | ۷      | ~     | *    | *     | *    | *    | Y    | ٧    | Y       | Y    | v         |       |
|                  |                         |             |           | - 38         | Hz/Oth    |        |         |         |        | Add   | Add  | 1     |      |      | -    |      |         | ()   |           |       |
|                  |                         |             |           |              | FLSA      |        |         | 1.00.00 |        | Add   | Add  | 0.000 |      |      |      |      | 11.2528 |      |           |       |
|                  |                         |             |           | Schedu       | led Hours | 0.00   | 9.00    | 9.00    | 9.00   | 9.00  | 9.00 | 0.00  | 0.00 | 9.00 | 9.00 | 9.00 | 8.00    | 0.00 | 0.00      | 80.00 |
|                  | 16                      |             | Report    | ed to Schedu | led Hours | 0.00   | 9.00    | 9.00    | 9.00   | 9.00  | 9.00 | 0.00  | 0.00 | 9.00 | 9.00 | 9.00 | 8.00    | 0.00 | 0.00      | 80.00 |
| Sa               | é                       | DeleteRow   | CopyRow   | NIDiff/Haz/C | )th Ins   | ertRow | Refresh | Summar  | y Crea | te LU |      |       |      |      |      |      |         |      |           |       |

The Teleworking code displays in the timecard as a hyperlink on the Hz/Oth line for the days selected.

## To Remove the Telework Code in ATAAPS follow Guidance Below:

Click the hyperlink to return to the Extended Labor Attributes screen where the Teleworking code and definition are highlighted.

62.00

0.00

|                                 |                                            |                                                       | En                                        | ployee Hour                | 5                                |                                |         |         |     |       |      |      |     |     |     |     |      |      |      |      |     |     |
|---------------------------------|--------------------------------------------|-------------------------------------------------------|-------------------------------------------|----------------------------|----------------------------------|--------------------------------|---------|---------|-----|-------|------|------|-----|-----|-----|-----|------|------|------|------|-----|-----|
|                                 |                                            |                                                       |                                           |                            | 1.22                             |                                |         | January | 15  | 16    | 17   | 18   | 19  | 20  | 21  | 22  | 23   | 24   | 25   | 26   | 27  | 28  |
|                                 |                                            |                                                       |                                           | Work C                     | enter                            | Job Order                      | Op Code | Type hr | Sun | Mon   | Tue  | Wed  | Thu | Fri | Sat | Sun | Mon  | Tue  | Wed  | Thu  | Fri | Sat |
|                                 |                                            |                                                       | Г                                         | 08                         | A                                | 123456                         |         | RG 💌    |     | 9.00  | 9.00 | 9.00 |     |     |     |     | 9.00 | 9.00 | 9.00 | 8.00 |     |     |
|                                 |                                            |                                                       |                                           | Sul                        | Acct                             |                                | v       | NtDiff  |     | Г     |      |      | Г   | -   |     |     |      | Г    |      |      |     |     |
|                                 |                                            |                                                       |                                           | Use                        | r Data                           |                                | -       | Hz/Oth  | 1   | TS    | TS   | Add  |     |     |     |     | Add  | Add  | Add  | Add  |     |     |
|                                 |                                            |                                                       |                                           | an a                       |                                  |                                |         | FLSA    |     | Add   | Add  | Add  |     |     |     | 1   | Add  | Add  | Add  | Add  |     |     |
| Employ                          | ee Inf                                     | forma                                                 | ation                                     | 1                          |                                  | _                              |         |         |     |       | _    |      |     |     |     |     |      |      |      |      |     |     |
| Job O<br>OP (<br>Type He<br>Rea | Date:<br>order:<br>Code:<br>ours:<br>ason: | 1/17/<br>1234<br>RegG<br>BK -<br>TM -<br>TS -<br>TW - | 2012<br>56<br>Grd<br>Grie<br>Tele<br>Tele | work A                     | and /<br>Medic<br>Ad Ho<br>Requi | Appeal<br>al<br>c/Situa<br>lar | s       |         |     |       |      |      |     |     |     |     |      |      |      |      |     |     |
| На                              | zard:                                      | EA -<br>EB -<br>ED -<br>EE -                          | Flyin<br>High<br>Dirty<br>Cold            | ng<br>Work<br>work<br>Work |                                  |                                |         |         |     |       |      |      |     |     |     |     |      |      |      |      |     |     |
|                                 |                                            | [                                                     | Rea                                       | ason                       | Haz                              | ard                            | Rem     | ove     | С   | ancel |      |      |     |     |     |     |      |      |      |      |     |     |
| January                         | 15                                         | 16                                                    | 17                                        | 18                         | 19                               | 20                             | 21      | 22      | 23  | 24    | 25   | 26   | 27  | 28  |     |     |      |      |      |      |     |     |
|                                 | Sun                                        | Mon                                                   | Tue                                       | Wed                        | Thu                              | Fri                            | Sat S   | un I    | Mon | Tue   | Wed  | Thu  | Fri | Sat |     |     |      |      |      |      |     |     |
|                                 |                                            | ~                                                     | ~                                         | Г                          | Г                                |                                |         | 1       |     |       | Г    | Г    |     |     |     |     |      |      |      |      |     |     |
|                                 |                                            | BD                                                    |                                           | BD                         |                                  |                                |         |         |     |       |      |      |     |     |     |     |      |      |      |      |     |     |

Click the Remove button to remove the code from the timecard, or click the Cancel button to return to the timecard.